## Mode d'emploi du CD-Rom

## • Installer le CD-Rom

Sur PC : Insérer le disque dans votre lecteur. L'installation se lance automatiquement. Si ce n'est pas le cas, aller dans « Poste de travail » (menu « Démarrer »), cliquer sur le fichier « 50\_Exp\_Sciences\_CM\_PC.exe » et suivre les étapes d'installation jusqu'à la fin. Une icône s'affiche alors sur le « Bureau » : double cliquer dessus pour lancer le CD. Sur Mac : Insérer le disque dans votre lecteur et double cliquer sur l'icône pour l'ouvrir. Double cliquer sur « 50\_Exp\_Sciences\_CM\_MAc.dmg » puis glisser l'application dans le dossier « Applications ». Aller dans le dossier « Applications » et double cliquer sur « 50\_Exp\_Sciences\_CM\_Retz.app ».

L'insertion du CD n'est plus nécessaire une fois l'application installée sur l'ordinateur (PC et Mac).

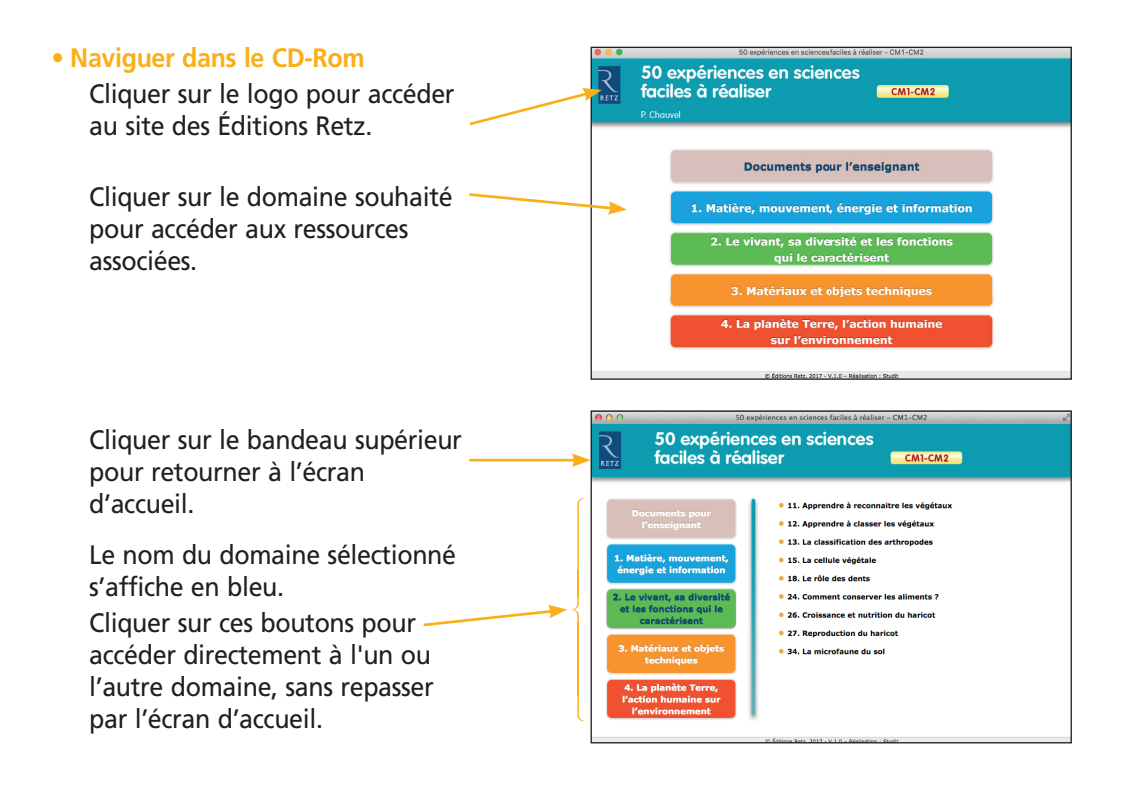

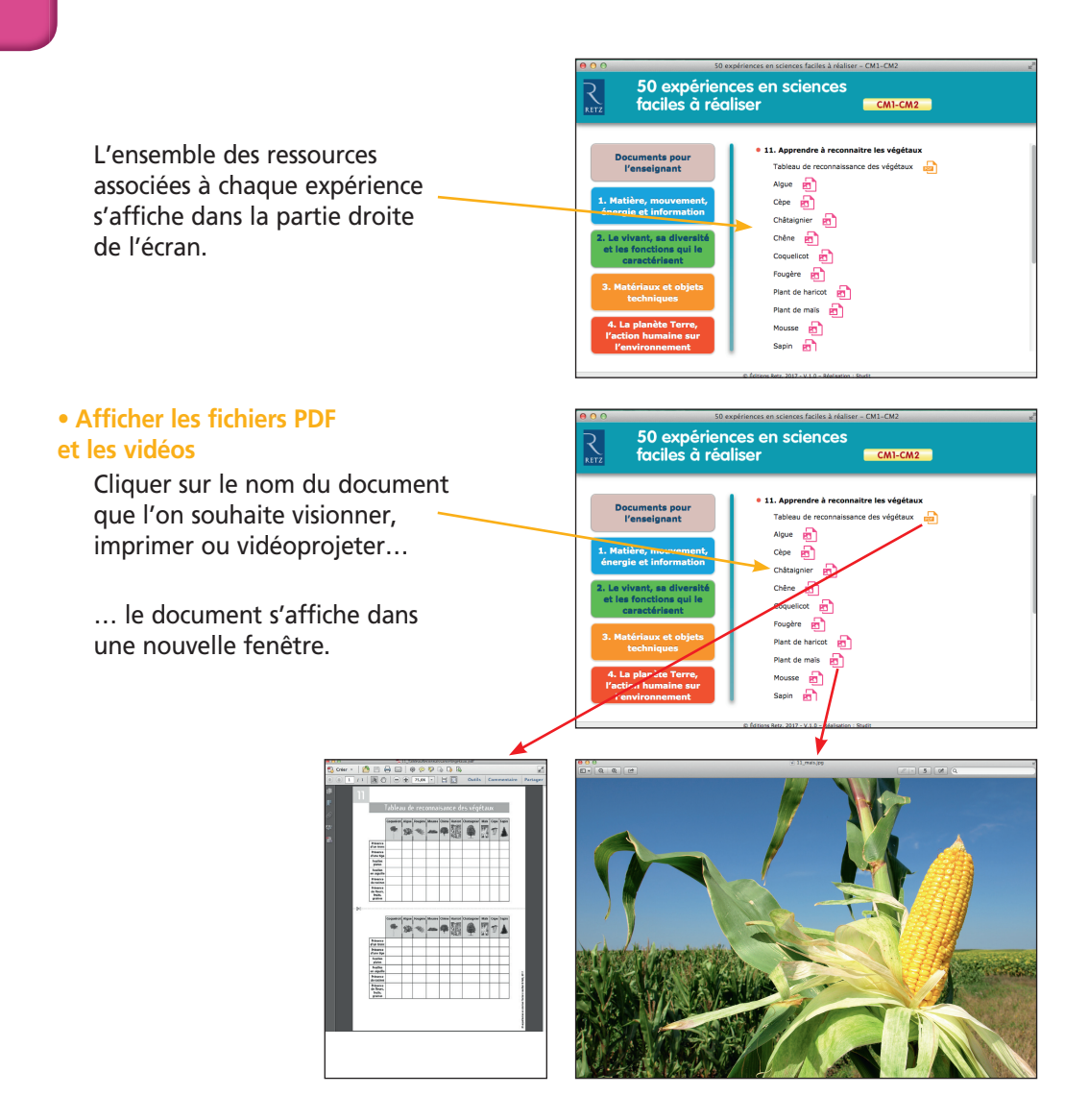

Le logiciel automatiquement utilisé pour cet affichage (Adobe Reader, Aperçu...) permet d'agir sur le document : zoom, rotation, impression...

## Configurations requises

PC : Windows XP, 7, 8, 10 Mac : IOS 10.5, 10.6, 10.7, 10.8, 10.9, 10.10, 10.11, 10.12 Flash Player 11 Internet Explorer 8 ou versions ultérieures, Firefox version 3.4 ou versions ultérieures, Chrome, Safari, Opera toutes versions